## ネットワーク(LAN)環境で 「台帳」を共有利用する場合の設定方法

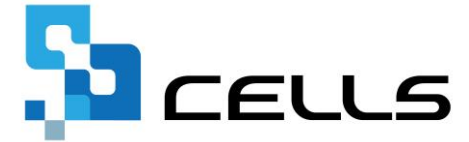

最終編集:2019年5月

〒485-0014 愛知県小牧市安田町190 営業時間午前9時~午後5時 (午前12時~午後1時は除く) サポートセンターお問合せ E-mail <u>info@cells.co.jp</u>

## もくじ

| 1. | 事前確認事項チェックリスト                | •          | ٠ | • | 3  |
|----|------------------------------|------------|---|---|----|
| 2. | Windows7の場合の設定方法             | ٠          | ٠ | • | 5  |
| 3. | Windows8.1の場合の設定方法           | ٠          | • | • | 9  |
| 4. | Windows10の場合の設定方法            | •          | • | • | 13 |
| 5. | 「台帳」MENU画面を開いても、各ボタンが機能しない場合 | <b>슬</b> · | • | • | 17 |

1. 事前確認事項チェックリスト

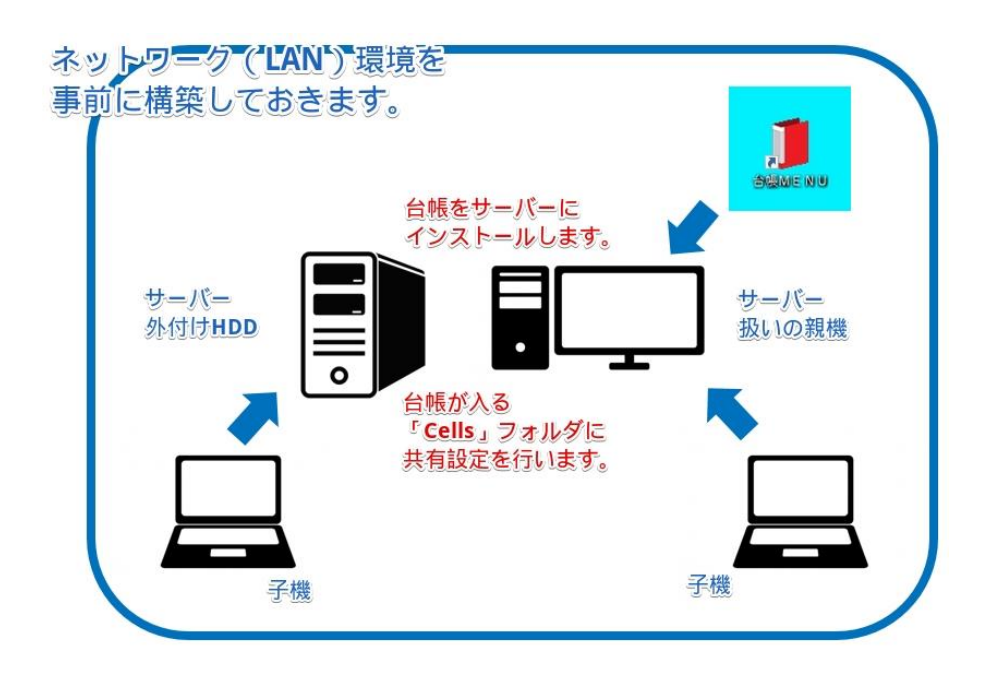

□操作の前に、共有する「台帳(セルズソフト)」を サーバーへ移動しておく必要があります。(移行方法: http://www.cells.co.jp/daityo-s/wpcontent/uploads/manual/softugo.pdf)

ここで言う「サーバー」とは、サーバー専用機、サーバー扱いの親機パソコン、外付けハードディスク
 (HDD)など、「台帳」がインストールされている機器を指します。サーバーを直接操作できない場合は、ネットワーク上のクライアントPCから操作して下さい。

□ 規機にて「パスワード保護共有」を「無効」にして下さい。「有効」の場合、子機での共有設定時エラーの原因となります。「無効」に設定する方法は次ページ4をご覧ください。

└┘外付けHDDなどに「台帳」をインストールしている場合は、共有設定が必要ないことがあります。

」」低価格帯の外付けHDDはサーバー利用に適さない場合があります。

□ ネットワーク(LAN)環境の構築について、弊社ではご相談をお受けいたしかねます。お近くのネットワーク 構築業者にご相談下さい。 1. 事前確認事項チェックリスト ~ 「パスワード保護共有」を「無効」にする方法~

#### 手順①

サーバーの「Cells」フォルダを右クリックし、 「プロパティ」→「共有」タブ内の 「ネットワークと共有センター」をクリックします。

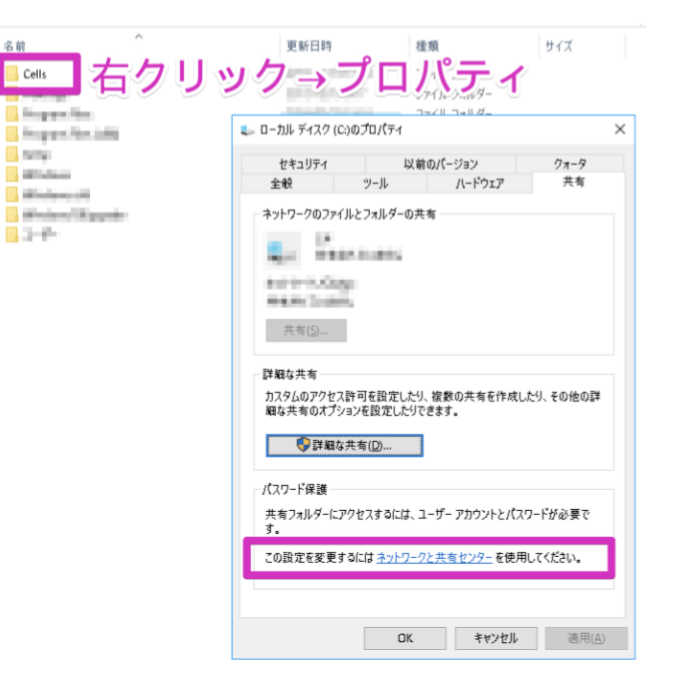

本設定を行わない場合、 子機での共有設定の際に 「親機が拒否している」 エラーが発生します。

#### 手順2

パスワード保護共有の「●パスワード保護の共有を無効にする」を選択して[変更の保存]をクリック します。

#### Windows10

| A                                                                                                    | 3-10-01###200 ##00##09                                                                                                    |
|----------------------------------------------------------------------------------------------------|----------------------------------------------------------------------------------------------------|
| T *** J/TU*#/(*# > */T/*/21//**/                                                                                                    | 本7F7-7C共用277-3 共用以計劃成定                                                                                                    |
| 745AE 編集E) 表示(V) ツール(D)                                                                                                    |                                                                                                    |
|                                                                                                    | 別のネットワークプロファイル用に共有オプションを変更します                                                                                                    |
|                                                                                                    | Windows では、使用するキットワークごとに別々のキットワーク プロファイルが作成されます。各プロファイルに対して、特定のオ<br>プションを選択できます。                                                              |
|                                                                                                    | ブライバート (現在のプロファイル)                                                                                                    |
|                                                                                                    | 72H#253/79-7                                                                                                    |
|                                                                                                    | #^70#9H9-9                                                                                                    |
|                                                                                                    | パブリック フォルダーの共有                                                                                                    |
|                                                                                                    | パブリックフォルダーの共有が有効な場合、ネットワーク上のユーザー (ホームグループのメンバーなど) はパブリックフォ<br>ルダー内のファイルにアクセスできます。                                                             |
|                                                                                                    | ○共業を執知にして、キットワークアクセスがある場合はバブリックフォルダー約のファイルを読み巻きできるようにする<br>多にする。<br>(*) (プリックフォルダーの共有を開始にする にのコンピューターにロクオンしている場合はこれらのフォルダーに<br>アクセンでをます)      |
|                                                                                                    | メディアストリーミング                                                                                                    |
|                                                                                                    | メディアストリーミングが気力である場合、ネットワーク上のユーザーとデバイスは、このコンピューター上のピクテゃ、<br>ミュージック、ビデオにアクセスできます。また、このコンピューターでネットワーク上のメディアを快出できます。                              |
|                                                                                                    | メディア ストリーミング オブションの選択                                                                                                    |
|                                                                                                    | 77イル共有の接続                                                                                                    |
|                                                                                                    | Windows では、128ビット職員化を使用してファイル共有の接接が保護されます。デバイスによっては 128ビット環<br>号化毛サポートしないため、40ビット環号化または 56ビット環号化を使用する必要があります。                                 |
|                                                                                                    | ④ 128 ビット増号化を使用してファイル共有の接続を保護する(建立)<br>○ 40 ビット増号化または 56 ビット増号化を使用するデバイスのためのファイル共有を有効にする                                                      |
|                                                                                                    | /(スワード保護共有                                                                                                    |
|                                                                                                    | パスワード保護共有が希知の場合、このコンピューターでユーザーアカウットとパスワードを持つ人のみが、共有アケイ<br>ル、このコンピークに認時しているプリッテー、パブルウアスルボーにアクセスできます。他の人がアクセスできるよう<br>にするには、パスワード保護有名を開始してくなない。 |
|                                                                                                    | O//70_S2W##X##N/#X                                                                                                    |
|                                                                                                    | <ul> <li>(1) ハスワート快速共有を開効にする</li> </ul>                                                                                                    |
|                                                                                                    | (Dezoge) aviet                                                                                                    |
| an and a state of the state of the state of | in sine chil                                                                                                    |
|                                                                                                    | R Hard Reports                                                                                                    |

#### Windows7

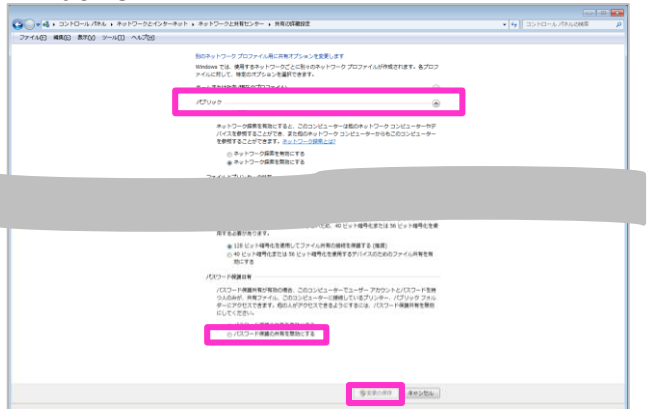

#### Windows8

|                                | コントロード「ビタリンタートロールトインターフートンタートロージン共和センタード共                                                                                    | 80年周段定                    |     |                  |     |
|--------------------------------|----------------------------------------------------------------------------------------------------|---------------------------|-----|------------------|-----|
| 🐵 = 1 🝓 + 3510-5.7046 + 8410-5 | 2インタート・・ネットワークと共有センター + 共有の詳細設定                                                                                              |                           | * 6 | 3510-16 (185:08県 | je. |
| (E) 編集(E) 表示(Y) アール(T) ヘルプ(E)  |                                                                                                    |                           |     |                  |     |
|                                | 別のネットワークプロファイル用に共有オプションを変更します<br>Windows TLL 患者するキャナフ・クごと思々のキャナフ・クエンアイルが作成されます。各プロフィ                                         | 们に利して、特定の                 |     |                  |     |
|                                | A2542EBRCEEF.                                                                                                    | 0                         |     |                  |     |
|                                | (Manufacture)                                                                                                    | 0                         |     |                  |     |
|                                | 73.9454/1299                                                                                                    | (*)                       |     |                  |     |
|                                | ¥~(0*+17-5                                                                                                    | ۲                         |     |                  |     |
|                                | パブルケンエルターの共有                                                                                                    |                           |     |                  |     |
|                                | ステルターの約27×5キーの時代の時間の時日、キャトラーク上のユーリー(ホームクループのステル<br>フォルターの約27×5キニジャセスできます。                                                    | - 42) (01/997             |     |                  |     |
|                                | ○ 共有を有効にして、P++ワークアウビスがある場合はバブジックフロンダー内のファイ<br>よりにする<br># バブジックフェルダーの所有を飲取にする (2012)ビューターにログオンしている場合に<br>アウビスである方             | いを読み聞きてきる<br>AZN5607kレザーに |     |                  |     |
|                                | 3717 229-124                                                                                                    |                           |     |                  |     |
|                                | メディアストリーモンボデ育成である場合、キットワーク上のユーザーとデバイスは、このコンビュー<br>ちょーシック、ビデオにアウセスできます。また、このコンビューターでキットワーク上のメディアを検討                           | ーター 上のビウアナ.<br>日できます。     |     |                  |     |
|                                | メディアストリーこうグスプシルンの連択                                                                                                    |                           |     |                  |     |
|                                | 27-16共用の模式                                                                                                    |                           |     |                  |     |
|                                | Windows では、128 ビット編号に支援用して27 イル井等の操作が保護されます。テバイン<br>ト編号に支付オードにないため、40 ビット編号に支たは 56 ビット編号に支援用する必要が参                           | によっては 128 円y<br>のます。      |     |                  |     |
|                                | ※128 どら1編号化を使用して27イル共用の保持を推測する(推測)<br>○ 40 ビット相号化または 38 ビット相号化を使用するデバイスのための27イル共有を1                                          | HID: F5                   |     |                  |     |
|                                | パスワード産業共有                                                                                                    |                           |     |                  |     |
|                                | パスワード保護共和が有効の増生。2500ビューターでユーザーアカウンドとパスワードを持<br>イル、2002ビューターに体現しているプルター、パブルターカルターにアクセスできます。他の<br>よりにするには、パスワード保護共同を発展的にしていたい。 | 0人のみが、共有ファ<br>0人がアクセスできる  |     |                  |     |
|                                | 〇 パスワード原語的有名間別にする                                                                                                    |                           |     |                  |     |
|                                |                                                                                                    |                           |     |                  |     |
|                                |                                                                                                    |                           |     |                  |     |
|                                | Para                                                                                                    |                           |     |                  |     |
|                                | A TROAD                                                                                                    | \$T/26                    |     |                  |     |

### 2. Windows7の場合の設定方法(1) ~ サーバーでの設定について~

| <u> </u>                                                                                                    | 📜 Cellsのプロパティ                                                                                              |
|----------------------------------------------------------------------------------------------------|----------------------------------------------------------------------------------------------------|
| <u>ファイル</u> ホーム 共有 表示 管理                                                                                                    | 全般 共有 セキュリティ 以前のバージョン カスタマイズ                                                                               |
|                                                                                                    | ネットワークのファイルとフォルダーの共有                                                                                       |
| ショートカットの貼り付け 登載元 コビン元 月<br>スにビン留め                                                                                                    | Cells                                                                                                    |
| 整理                                                                                                    |                                                                                                    |
| ← → · · · · · · · · · · · · · · · · · ·                                                                                                    | 共有されていません                                                                                                  |
| ★ ダウンロート デスクトップ                                                                                                    | 共有( <u>S</u> )                                                                                             |
| Elis Cells                                                                                                    | 詳細な共有                                                                                                    |
| ■ ピクチャ                                                                                                    | カスタムのアクセス許可を設定したり、複数の共有を作成したり、その他の詳                                                                        |
|                                                                                                    | 細な共有のオフションを設定したりできます。                                                                                      |
|                                                                                                    | ● 詳細な共有(D)…                                                                                                |
| Cells                                                                                                    | パスワード保護                                                                                                    |
|                                                                                                    | すべての人に共有されたフォルダーは、このコンピューターにユーザー アカウント<br>とパスワードがないユーザーでもアクセスできます。                                         |
|                                                                                                    | この設定を変更するにはネットワークと共有センターを使用してください。                                                                         |
| Street Street                                                                                                    |                                                                                                    |
| a second second s |                                                                                                    |
|                                                                                                    | 開じる キャンセル 適用( <u>A</u> )                                                                                   |
|                                                                                                    |                                                                                                    |
|                                                                                                    |                                                                                                    |
| C M 2547K0AR                                                                                                    |                                                                                                    |
|                                                                                                    |                                                                                                    |
| 一 一 共有する相手を進んでくたる                                                                                                    | žU                                                                                                    |
| 2 共有する相手を進んでくださ<br>名前を入力して[追加]をク                                                                                                    | <sup>さい</sup><br>リックするか、または、矢印をクリックして相手を検索してください。                                                          |
| 2 共有する相手を進んでくたた<br>名前を入力して [追加] をク                                                                                                    | さい<br>リックするか、または、矢印をクリックして相手を検索してください。                                                                     |
| 2<br>共有する相手を進んでくたさ<br>名前を入力して[追加]をク<br>Everyone                                                                                                    | さい<br>リックするか、または、矢印をクリックして相手を検索してください。<br>- 追加(A)                                                          |
| 2<br>共有する相手を進んでくたた<br>名前を入力して[追加]をク<br>Everyone                                                                                                    | さい<br>リックするか、または、矢印をクリックして相手を検索してください。<br>」<br>追加(A)                                                       |
| 2<br>共有する相手を進んでくたた<br>名前を入力して[追加]をク<br>Everyone<br>名前<br>梁, Administrators                                                                                                    | さい<br>リックするか、または、矢印をクリックして相手を検索してください。<br>・ 追加( <u>A</u> )<br>アクセス許可のレベル                                   |
| 2<br>共有する相手を進んでくたた<br>名前を入力して[追加]をク<br>Everyone<br>名前<br>編 Administrators<br>鍵 Everyone                                                                                                    | さい<br>リックするか、または、矢印をクリックして相手を検索してください。<br>- 追加( <u>A</u> )<br>アクセス許可のレベル<br>医生产<br>読み取り/書き込み →             |
| 2<br>共有する相手を進んでくたた<br>名前を入力して[追加]をク<br>Everyone<br>名前<br>梁 Administrators<br>梁 Everyone                                                                                                    | さい<br>リックするか、または、矢印をクリックして相手を検索してください。<br>・ 適加(A)<br>アクセス許可のレベル<br>だちざ<br>読み取り/書き込み ▼                      |
| 2<br>共有する相手を進んでくたむ<br>名前を入力して[追加]をク<br>Everyone<br>名前<br>梁 Administrators<br>梁 Everyone                                                                                                    | さい<br>リックするか、または、矢印をクリックして相手を検索してください。<br>◆ 適加( <u>A</u> )<br>アクセス許可のレベル<br><del> を与ず</del><br>読み取り/書き込み ◆ |
| 2<br>共有する相手を進んでくたむ<br>名前を入力して[追加]をク<br>Everyone<br>名前<br>梁 Administrators<br>録 Everyone                                                                                                    | さい<br>リックするか、または、矢印をクリックして相手を検索してください。<br>▼ 追加( <u>A</u> )<br>アクセス(計可のレベルレ<br>新子室<br>読み取り/書き込み ▼           |
| 2<br>共有する相手を進んでくたた<br>名前を入力して[追加]をク<br>Everyone<br>名前<br>編 Administrators<br>誕 Everyone                                                                                                    | さい<br>リックするか、または、矢印をクリックして相手を検索してください。<br>・ 追加(A)<br>アクセス許可のレベル<br>だちざ<br>読み取り/書き込み ▼                      |
| 2<br>共有する相手を進んでくたた<br>名前を入力して[追加]をク<br>Everyone<br>名前<br>鍵 Everyone<br><u>共有</u> の問題の詳細                                                                                                    | ECN<br>リックするか、または、矢印をクリックして相手を検索してください。<br>・ 追加(A)<br>アクセス許可のレベル<br>だきだ<br>読み取り/書き込み ▼                     |
| 2<br>共有する相手を進んでくたむ<br>名前を入力して[追加]をク<br>Everyone<br>名前<br>梁 Administrators<br>梁 Everyone<br>共有の問題の詳細                                                                                                    | さい<br>リックするか、または、矢印をクリックして相手を検索してください。<br>・ 違加(Δ)<br>アクセス許可のレベル<br>英方在<br>読み取り/書き込み ・                      |

 サーバーの「Cells」フォルダを右 クリック→「プロパティ」→「共 有」タブ内の「共有」をクリック します。

 Everyone」を選択して「追加」 をクリックします。その後、アク セス許可のレベルで「読み取り/書 き込み」を選択して「共有」をク リックします。

#### 2. Windows7の場合の設定方法(1)~サーバーでの設定について~

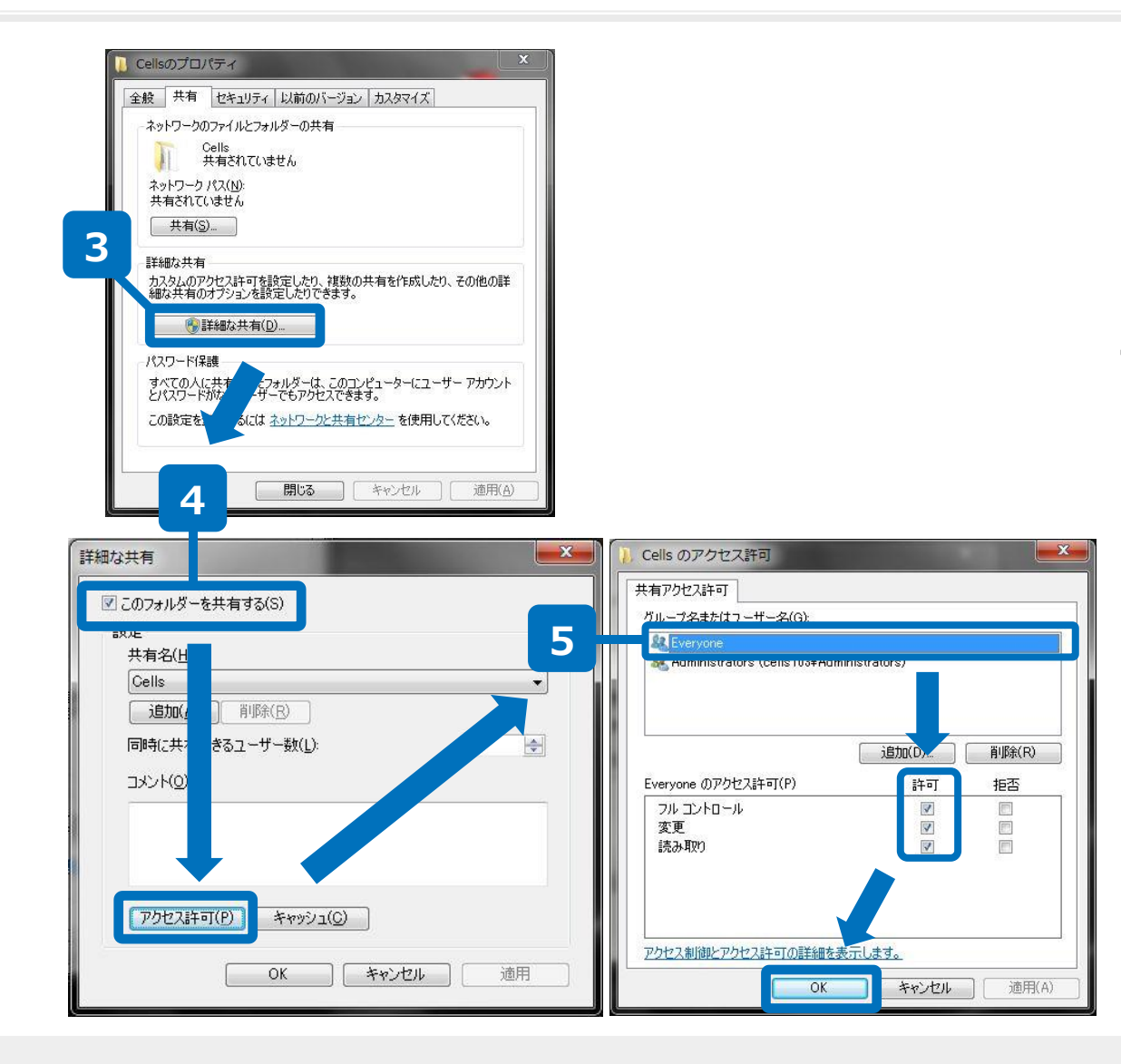

- 「プロパティ」→「共有」
   タブ内の「詳細な共有」を
   クリックします。
- 「このフォルダを共有する」にチェックを入れ、
   「アクセス許可」をクリックします。
- 「Everyone」を選択して、 アクセス許可設定をすべて 「許可」にチェックを入れ、 「OK」で閉じます。

#### 2. Windows7の場合の設定方法(2) ~ クライアントPC(子機) での設定について~

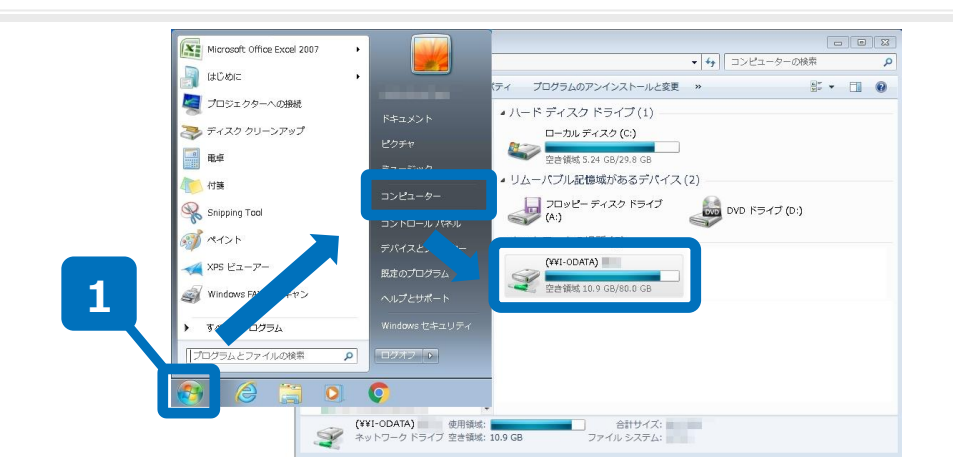

| Cells          | 2017/09/11 10:07 | ファイル フォルダー              |                  |                    |           |
|----------------|------------------|-------------------------|------------------|--------------------|-----------|
| metpub         | 2017/08/31 17:52 | ファイル フォルダー              |                  |                    |           |
| 📙 Int          | 2017/08/31 18:06 | ファイル フォルダー              |                  |                    |           |
| Perf.          | 2017/03/19 6:03  | ファイル フォルダー              |                  |                    |           |
| 📙 Progra 🛛 les | 2017/09/07 18:12 | ファイル フォルダー              |                  |                    |           |
| Program (x86)  | うりあげ君            | 2016/07/27 15:53        | ファイル フォルダー       |                    |           |
| ProgramDa      | 出産と育児            | 2016/09/05 14:47        | ファイル フォルダー       |                    |           |
| SWSETUP        | H29扶養控除申告書       | 2016/11/11 18:19        | ファイル フォルダー       |                    |           |
| lemp           | 2最適給与            | 2016/11/29 13:36        | ファイル フォルダー       |                    |           |
| Windows        | Cells            | 2017/02/08 14:32        | ファイル フォルダー       |                    |           |
| Windows.old    | 📙 最適給与           | 2017/08/04 10:05        | ファイル フォルダー       |                    |           |
| 1-9-           | うりあげ君V824        | Cellsdrive.xlam         | 2017/08/10 19:03 | Microsoft Excel ア  | 329 KI    |
|                | - i #+           | 🕼 CellsFontSetup.exe    | 2008/12/26 17:48 | アプリケーション           | 308 KI    |
|                | 台帳               | CellsSupport.xlam       | 2017/08/29 10:19 | Microsoft Excel 𝒯  | 166 KI    |
| F5GCDialan ava | Cells结与          | 🖬 ChangeFile.xla        | 2017/08/22 14:13 | Microsoft Excel ₽  | 79 KI     |
| PSGCDialog.exe | F5GCCI           | DaAddin.xla             | 2017/09/12 16:15 | Microsoft Excel ₽  | 1,558 K   |
|                | F5GCDialog.ex    | 1 daitvo ico            | 2008/06/03 10:21 | ICO ファイル           | 15 KE     |
|                |                  | 🛐 DaMenu.xls            | 2017/09/01 14:33 | Microsoft Excel 97 | 904 KE    |
|                |                  | ] DaMenuCloseUpdate.xls | 2011/07/21 10:33 | Microsoft Excel 97 | 63 KE     |
|                |                  | dotnetfx.exe            | 2011/07/14 10:24 | アプリケーション           | 22,960 KB |
|                |                  | dUpfile.xls             | 2008/11/21 17:14 | Microsoft Excel 97 | 180 KB    |
|                |                  | 💿 evernote.bat          | 2016/06/30 10:06 | Windows バッチファ      | 1 KE      |
|                |                  | 🖬 fuyofukugen.xla       | 2016/03/30 14:03 | Microsoft Excel ₽  | 55 KB     |
|                |                  | 3                       | 2017/01/20 12:52 | Microsoft Excel 97 | 504 KB    |
|                |                  |                         | 2016/12/05 17:27 | Microsoft Excel 97 | 1,617 KB  |

# クライアントPC(子機)で、 スタートボタン→コンピュー タからサーバー(親機PC)を 開きます。

2. サーバー(親機PC)内の 「Cells」フォルダ→「台帳」 フォルダ→Excelファイル 「DaMenu.xls」を開きます。

- ●「台帳」以外のショートカットアイコンの作成方法については、下記URLをご参照ください。 https://www.cells.co.jp/daityo-s/wp-content/uploads/manual/softugo.pdf
- ●1の操作で、「セキュリティーの警告」が表示された場合の対処法は、17ページをご覧ください。

## 2. Windows7の場合の設定方法(2) ~ クライアントPC(子機) での設定について~

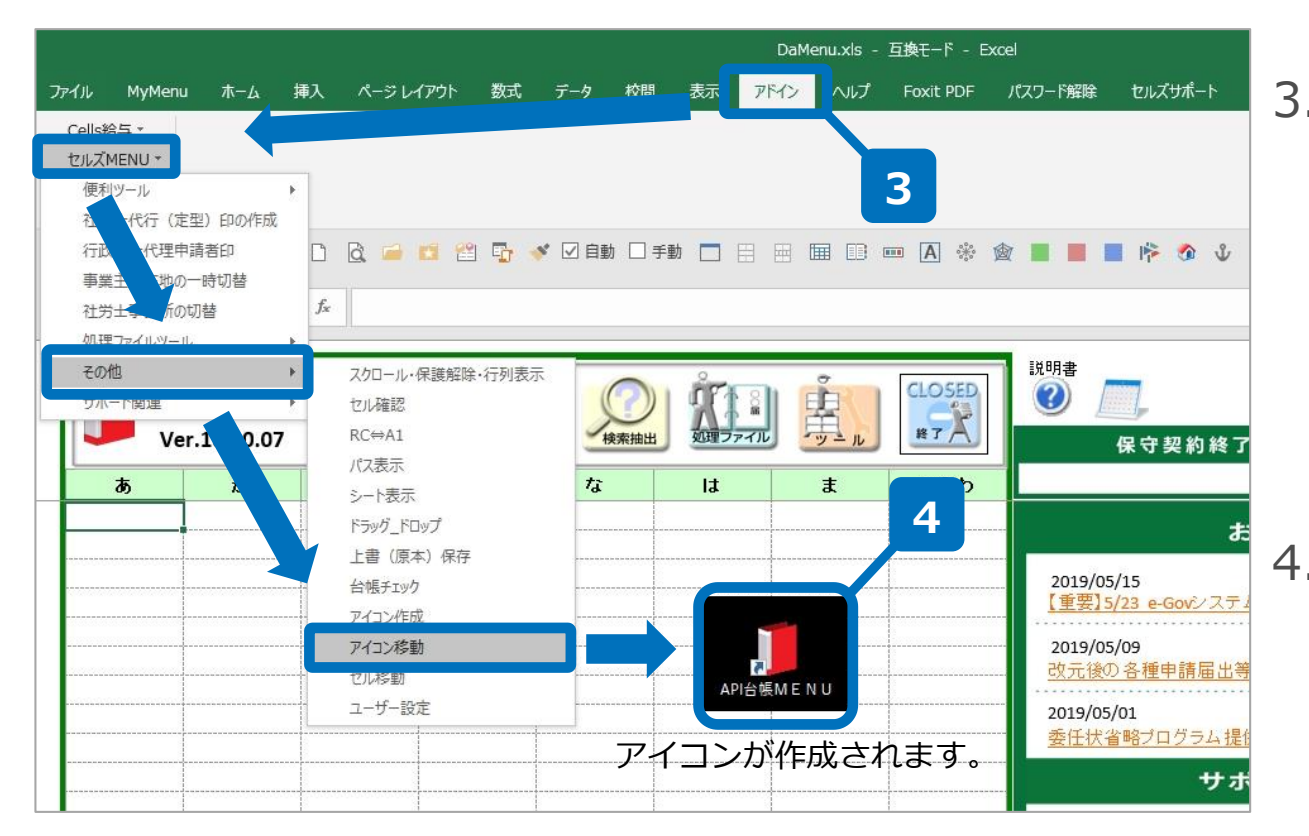

3. 台帳MENU画面が表示され たら、Excelメニューバーの 「アドイン」→「セルズ MENU」→「その他」→ 「アイコン移動」の順にク リックします。

 4. 正常に終了するとデスク トップ画面に「台帳」アイ コンが作成されます。「台 帳」アイコンをダブルク リックして「台帳」が起動 するかをご確認下さい。

●P7~P8の手順を台帳を使用するすべてのPCで行う必要があります。

## 3. Windows8.1の場合の設定方法(1) ~サーバーでの設定について~

|                                                                                                    | L Cellsのプロパティ ×                                                                                                    |
|----------------------------------------------------------------------------------------------------|----------------------------------------------------------------------------------------------------|
|                                                                                                    | 全般 共有 セキュリティ カスタマイズ                                                                                                    |
| <ul> <li>         ・         ・         ・</li></ul>                                                                                                    | ネットワークのファイルとフォルダーの共有       4       ・       Cells       ・       ・       ・       ・       ・       ・       ・       ・       ・       ・       ・       ・       ・       ・       ・       ・       ・       ・       ・       ・       ・       ・       ・       ・       ・       ・       ・       ・       ・       ・       ・       ・       ・       ・       ・       ・       ・       ・       ・       ・       ・       ・       ・       ・       ・       ・       ・       ・       ・       ・       ・       ・       ・       ・       ・       ・       ・       ・       ・       ・       ・       ・       ・ |
|                                                                                                    | 2. カスムのアクセス許可を設定したり、複数の共有を作成したり、その他の詳<br>編な共有のオプションを設定したりできます。<br>② 詳細な共有(D)<br>にスワード保護<br>共有フォルダーにアクセスするには、ユーザーアカウンドとパスワードが必要で<br>す。<br>この設定を変更するには <u>ネットワークと共有センター</u> を使用してください。                                                                                                    |
| ■ < < 9 個の項目 1 個の項目を選択                                                                                                    | OK キャンセル 適用(A)                                                                                                    |
| <ul> <li>         ・ ● 28 ファイルの共有         </li> <li>         ・ 共有する相手を選んでくださ         </li> <li>         名前を入力して [追加] をクリックするか、または、         </li> </ul> | ×<br>矢印をクリックして相手を検索してください。                                                                                                    |
| Everyone                                                                                                    |                                                                                                    |
| 之前                                                                                                    | アカヤス許可のレベル                                                                                                    |
| & Everyone                                                                                                    | 読み取り/書き込み 🔻                                                                                                    |
| 共有の問題の詳細を表示する                                                                                                    | 受<br>共有(H)<br>キャンセル                                                                                                    |

 サーバーの「Cells」フォルダを右 クリック→「プロパティ」→「共 有」タブ内の「共有」をクリック します。

 Everyone」を選択して「追加」 をクリックします。その後、アク セス許可のレベルで「読み取り/書 き込み」を選択して「共有」をク リックします。

- ●各パソコンで「台帳」が起動していない状態で設定してください。
- ●共有設定を行うフォルダは「Cells」フォルダです。

3. Windows8.1の場合の設定方法(1) ~ サーバーでの設定について~

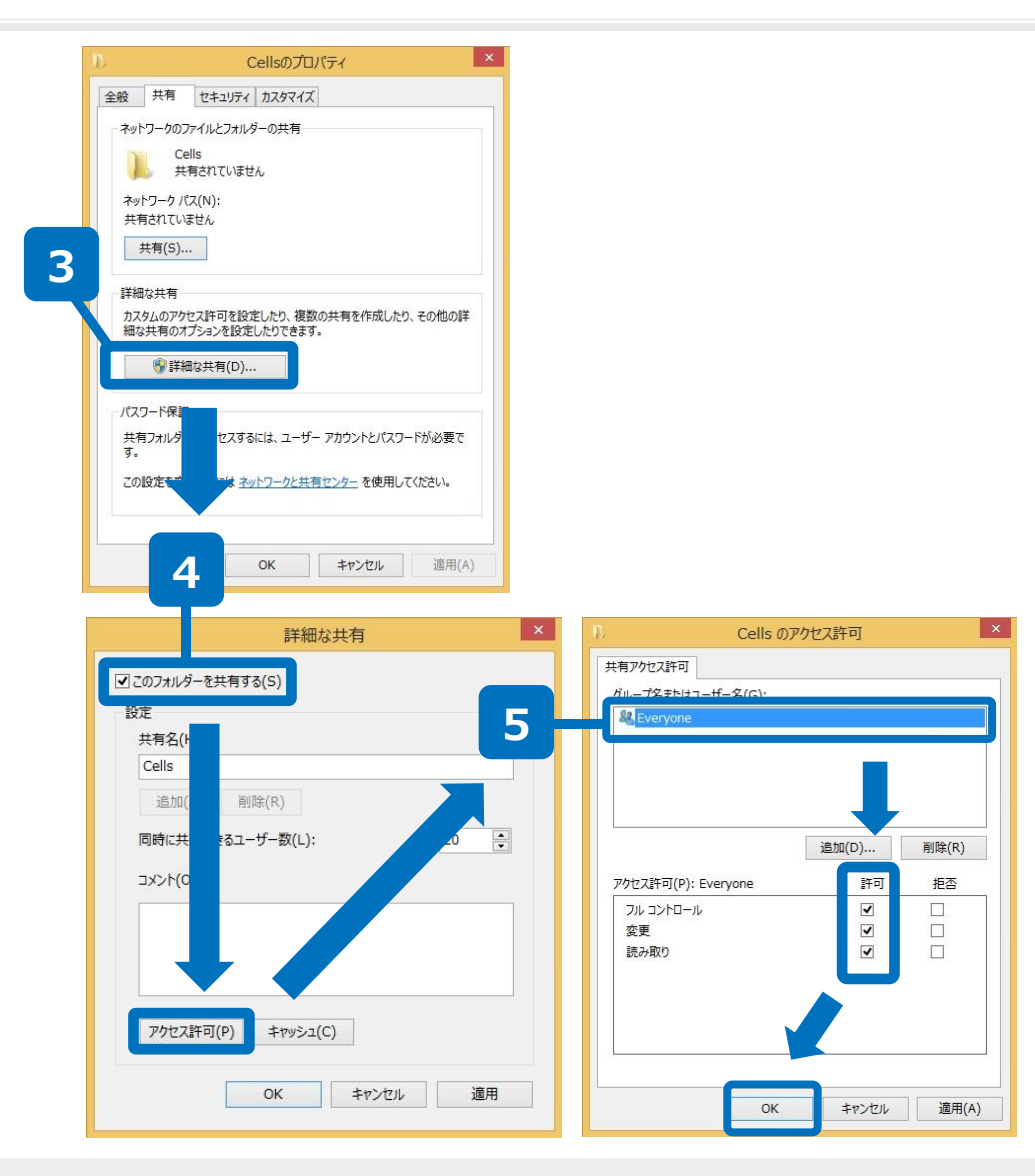

- 「プロパティ」→「共有」
   タブ内の「詳細な共有」を
   クリックします。
- このフォルダを共有する」にチェックを入れ、
   アクセス許可」をクリックします。
- S. 「Everyone」を選択して、 アクセス許可設定をすべて 「許可」にチェックを入れ、 「OK」で閉じます。

3. Windows8.1の場合の設定方法(2) ~ クライアントPC (子機) での設定について~

| 100               |                     | D II -                        |            |           |                    |           |
|-------------------|---------------------|-------------------------------|------------|-----------|--------------------|-----------|
|                   |                     | ル コンピューター 表示                  |            |           |                    |           |
| Y                 | ノ名前順~               |                               |            |           |                    |           |
|                   |                     | 8気に入り * フォルダー (6)<br># ダウンロード |            |           |                    |           |
| SLAVANO-          | 1992                | デスカトップ ダウンロード<br>日 最近表示した場所   |            |           |                    |           |
| Windows Media     | Player UEートデスクトップ接続 | ホームガループ ビデオ                   |            |           |                    |           |
| X 🙀 📈 XPS ビューアー   | শণ্ডাগ-৫ 🗾          | PC -                          |            |           |                    |           |
| -#-E4#C           | Windows BittlinPt   | 9920-F                        | 191        |           |                    |           |
|                   | Windows 音声認識        | (WE-ODATA)                    |            |           |                    |           |
| SMMENU TO TOTAL . | N 17+10             | 2 277 2 27 10 10. 9 Ga/80.    | e ca       |           |                    |           |
|                   |                     |                               |            |           |                    |           |
|                   | マンキーボード             | -2                            |            |           |                    |           |
| ath 🞑             | <u>₽</u> +1-9-      |                               |            |           |                    |           |
| 🚺 🚮 KIDA          |                     |                               |            |           |                    |           |
| 2015 XEM          | RC RC               |                               |            |           |                    |           |
|                   |                     |                               |            |           |                    |           |
|                   | windows belender    |                               |            |           |                    |           |
|                   | ·                   |                               |            |           |                    |           |
| 8                 | 3                   |                               |            |           |                    |           |
|                   |                     |                               |            |           |                    |           |
|                   |                     |                               |            |           |                    |           |
| Cells             | 2017/09/11 10:07    | ファイル フォルダー                    |            |           |                    |           |
| - meipuo          | 2017/08/31 17:52    | ファイル フォルダー                    |            |           |                    |           |
| Intel             | 2017/08/31 18:06    | ファイル フォルダー                    |            |           |                    |           |
| PerfLogs          | 2017/03/19 6:03     | ファイル フォルダー                    |            |           |                    |           |
| Program File      | 2017/09/07 18:12    | ファイル フォルダー                    |            |           |                    |           |
| 🧾 Program Files   | うりたげ会               | 2016/07/27 16:52              |            |           |                    |           |
| ProgramData       | - 中産と変担             | 2016/09/05 14:47              | ファイルフォルダー  |           |                    |           |
| SWSETUP           | 日空日元                | 2016/11/11 18:19              | ファイル・フォルダー |           |                    |           |
| Temp              | 2 会演給与              | 2016/11/29 13:36              | ファイル・フォルダー |           |                    |           |
| Windows           | Cells               | 2017/02/08 14:32              | ファイル フォルダー |           |                    |           |
| Windows.old       | 最適給与                | 2017/08/04 10:05              | ファイル フォルダー |           |                    |           |
| ユーザー              | うりあげ君V824           | E cellsdrive.xlam             | 2017/08    | /10 19:03 | Microsoft Excel 7  | 329 KB    |
| 社保提出代行            | - 1 #+              | 🕼 CellsFontSetup.exe          | 2008/12    | /26 17:48 | アプリケーション           | 308 KB    |
| ● 新しいフォルター        | 台帳                  | CellsSupport.xlam             | 2017/08    | /29 10:19 | Microsoft Excel ア  | 166 KB    |
| F5GCCIp.exe       | Cells#3-5           | ChangeFile.xla                | 2017/08    | /22 14:13 | Microsoft Excel ア  | 79 KB     |
| FSGCDialog.exe    | F5GCClp             | DaAddin.xla                   | 2017/09    | /12 16:15 | Microsoft Excel ア  | 1,558 KB  |
|                   | E F5GCDialog.       | aitivo ico                    | 2008/06    | /03 10:21 | ICO ファイル           | 15 KB     |
|                   |                     | 🗃 DaMenu.xls                  | 2017/09    | /01 14:33 | Microsoft Excel 97 | 904 KB    |
|                   |                     | 젤 DaMenuCloseUpdate.xls       | 2011/07    | /21 10:33 | Microsoft Excel 97 | 63 KB     |
|                   |                     | 👹 dotnetfx.exe                | 2011/07    | /14 10:24 | アプリケーション           | 22,960 KB |
|                   |                     | dUpfile.xls                   | 2008/11    | /21 17:14 | Microsoft Excel 97 | 180 KB    |
|                   |                     | 🚳 evernote.bat                | 2016/06    | /30 10:06 | Windows バッチファ      | 1 KB      |
|                   |                     | 💵 fuyofukugen.xla             | 2016/03    | /30 14:03 | Microsoft Excel ア  | 55 KB     |
|                   |                     | <b>N</b>                      | 2017/01    | /20 12:52 | Microsoft Excel 97 | 504 KB    |
|                   |                     |                               | 2016/12    | /05 17:27 | Microsoft Excel 97 | 1.617 KB  |

 クライアントPC(子機)で、ス タートボタン→Windowsシステ ムツールの「PC」からサーバー (親機PC)を開きます。

サーバー(親機PC)内の
 「Cells」フォルダ→「台帳」
 フォルダ→Excelファイル
 「DaMenu.xls」を開きます。

- ●「台帳」以外のショートカットアイコンの作成方法については、下記URLをご参照ください。 https://www.cells.co.jp/daityo-s/wp-content/uploads/manual/softugo.pdf
- 1の操作で、「セキュリティーの警告」が表示された場合の対処法は、17ページをご覧ください。

#### 3. Windows8.1の場合の設定方法(2) ~ クライアントPC (子機) での設定について~

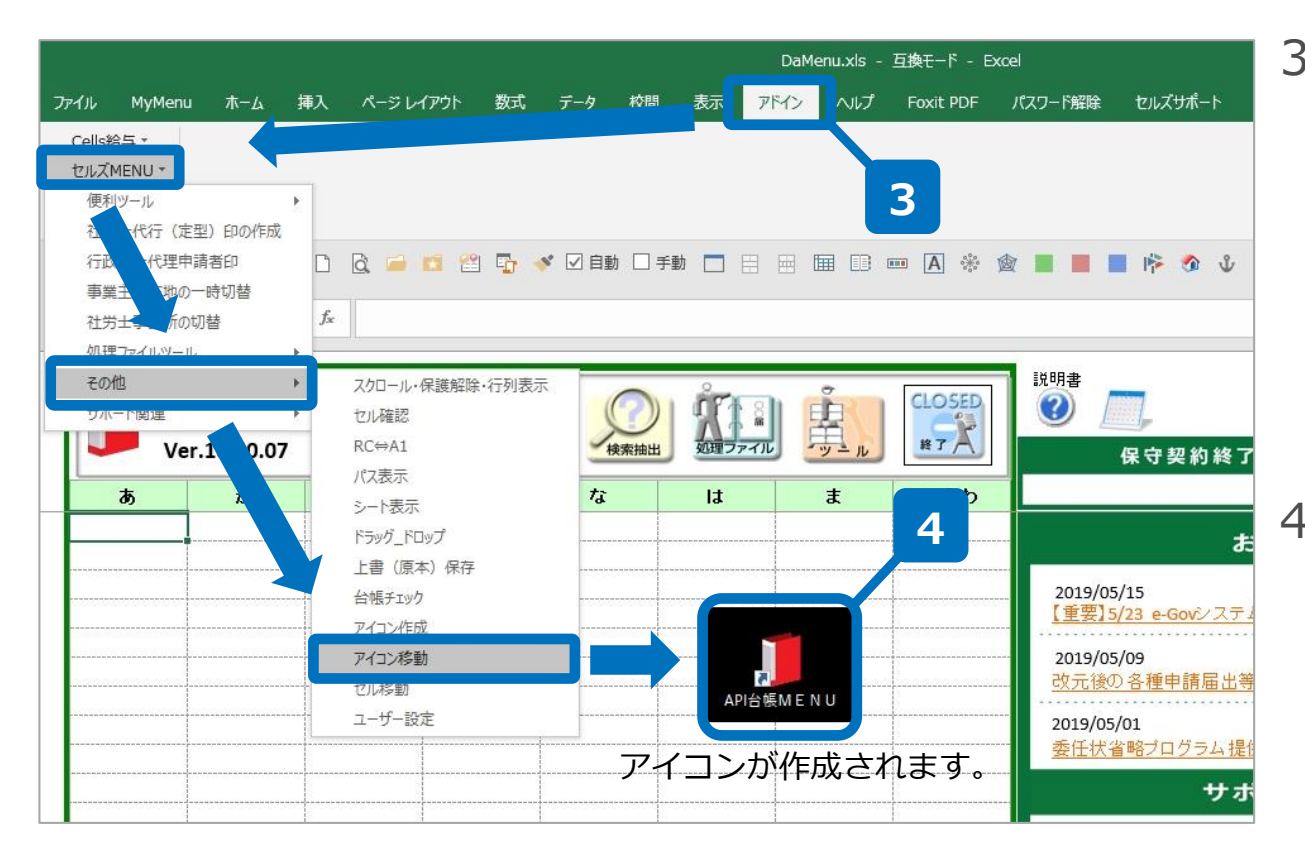

3. 台帳MENU画面が表示された ら、Excelメニューバーの 「アドイン」→「セルズ MENU」→「その他」→「ア イコン移動」の順にクリック します。

 正常に終了するとデスクトッ プ画面に「台帳」アイコンが 作成されます。「台帳」アイ コンをダブルクリックして 「台帳」が起動するかをご確 認下さい。

● P 1 1 ~ P 1 2 の手順を台帳を使用するすべてのPCで行う必要があります。

### 4. Windows10の場合の設定方法(1) ~サーバーでの設定について~

|                                         | ドライブ ツール                                | Cellsのプロパティ                                          | ×  |
|-----------------------------------------|-----------------------------------------|------------------------------------------------------|----|
|                                         | なが、管理<br>切り取り<br>パスのコピー<br>移動先コピー先 削除 名 | 全般 共有 セキュリティ 以前のパージョン カスタマイズ<br>ネットワークのファイルとフォルダーの共有 |    |
| スにピン留め 1                                | ショートカットの貼り付け                            | Cells                                                |    |
| $\leftarrow \rightarrow \cdot \uparrow$ | Nindows (C:)                            | ネットワーク パス(N):                                        |    |
| J<br>ダウンロード                             | ∧ □ 名前 ^                                |                                                      |    |
| デスクトップ                                  | Calle                                   | 共有(S)                                                |    |
| ドキュメント                                  | Cens                                    |                                                      |    |
| ■ ピクチャ                                  |                                         | 詳細な共有                                                |    |
| 📓 ビデオ                                   |                                         | カスタムのアクセス許可を設定したり、複数の共有を作成したり、その他の詳                  |    |
| 🎝 ミュージック                                |                                         | 細な共有のオプションを設定したりできます。                                |    |
| <u>.</u>                                |                                         | 詳細な共有(D)                                             |    |
| Cells                                   |                                         |                                                      |    |
|                                         |                                         | - パスワード保護                                            |    |
|                                         |                                         | 共有フォルダーにアクセスするには、ユーザー アカウントとパスワードが必要で                |    |
|                                         |                                         | 9。<br>この設定を変更するには ネットワークと共有センターを使用してください。            |    |
|                                         |                                         |                                                      |    |
|                                         |                                         |                                                      |    |
|                                         |                                         |                                                      |    |
|                                         |                                         | 閉じる キャンセル 適用(A                                       | () |
|                                         |                                         |                                                      |    |
|                                         |                                         | ×                                                    |    |
|                                         | ← 🧱 ファイルの共有                             |                                                      |    |
|                                         |                                         |                                                      |    |
| 2                                       | 共有する相手。でください                            |                                                      |    |
|                                         | NUM STATE                               |                                                      |    |
|                                         | 名前を入力して [追加]をクリックするか、または                | 、矢印をクリックして相手を検索してください。                               |    |
|                                         |                                         |                                                      |    |
|                                         | Everyone                                | ~ 追加(A)                                              |    |
|                                         |                                         |                                                      |    |
|                                         | 名前                                      | アクセス許可のレベル                                           |    |
|                                         | Administrators                          | 所有者                                                  |    |
|                                         | as Everyone                             | 読み取り書き込み 🗸                                           |    |
|                                         |                                         |                                                      |    |
|                                         |                                         |                                                      |    |
|                                         |                                         |                                                      |    |
|                                         |                                         |                                                      |    |
|                                         | 共有の問題の詳細を表示する                           |                                                      |    |
|                                         |                                         |                                                      |    |
|                                         |                                         | 伊共有(H)     キャンセル                                     |    |
|                                         |                                         |                                                      |    |

 サーバーの「Cells」フォルダを右 クリック→「プロパティ」→「共 有」タブ内の「共有」をクリック します。

 Everyone」を選択して「追加」 をクリックします。その後、アク セス許可のレベルで「読み取り/書 き込み」を選択して「共有」をク リックします。

4. Windows10の場合の設定方法(1) ~サーバーでの設定について~

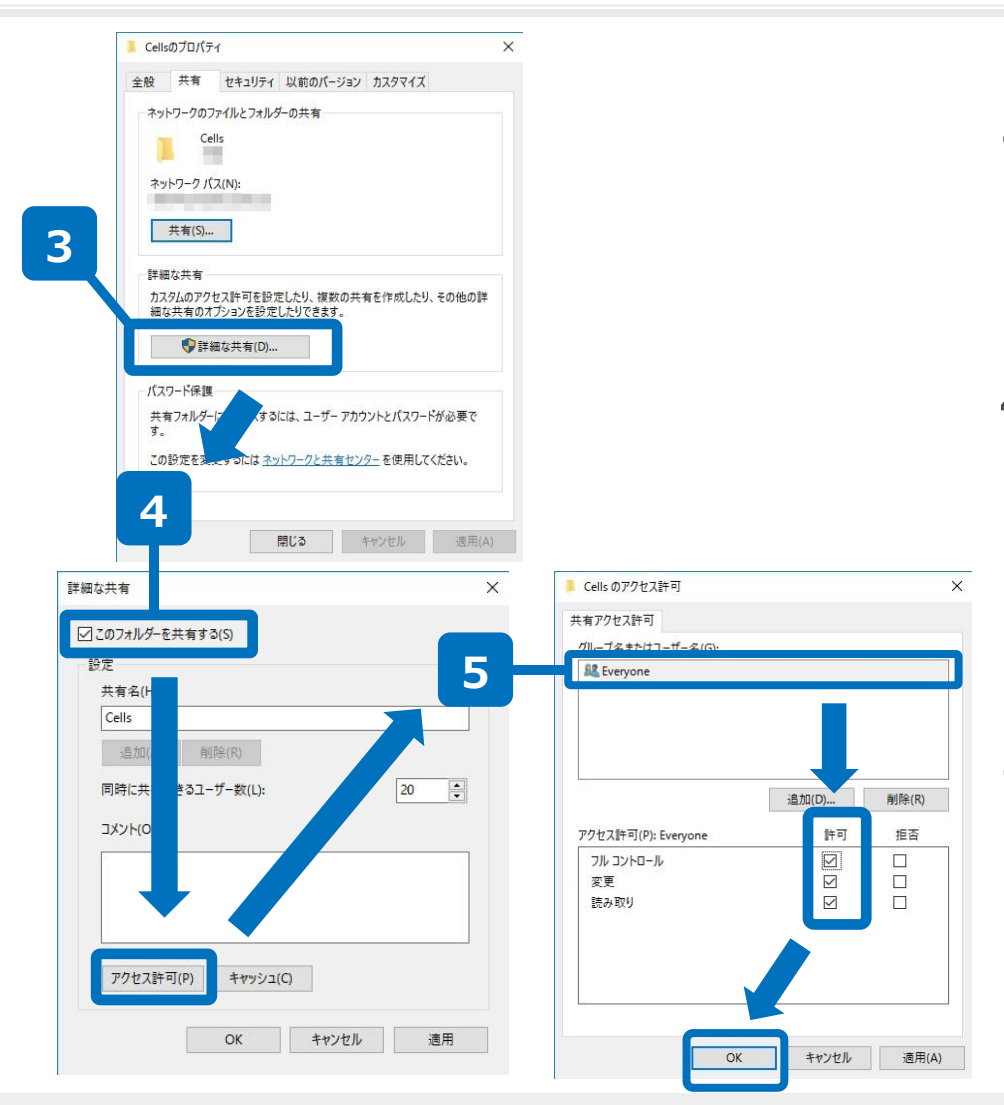

- 「プロパティ」→「共有」
   タブ内の「詳細な共有」を
   クリックします。
- 「このフォルダを共有する」にチェックを入れ、
   「アクセス許可」をクリックします。
- 「Everyone」を選択して、 アクセス許可設定をすべて 「許可」にチェックを入れ、 「OK」で閉じます。
- ●各パソコンで「台帳」が起動していない状態で設定してください。 ●共有設定を行うフォルダは「Cells」フォルダです。

4. Windows10の場合の設定方法(2) ~ クライアントPC (子機) での設定について~

| BEAUE ALC CONFIGURATE ARCHI     |                                                                                                    | ブッール PC               |                 | - 0              | ×                              |          |
|---------------------------------|----------------------------------------------------------------------------------------------------|-----------------------|-----------------|------------------|--------------------------------|----------|
| ≡ w                             |                                                                                                    | 6 / E                 |                 |                  |                                |          |
| Windows Defender 한후고リテ          | 1 tzy Zpr/24 B( 2 th 0 15/20 2                                                                                                    |                       | 日本 レステムのプロパティ   | - In the Product |                                |          |
| Windows Live                    | 東東 接続と初新・                                                                                                    | の割り当て・場所の追加           | を聞く「聞着理         |                  |                                |          |
| Windows Live Mail               |                                                                                                    | ネットワーク                | 9,776           | → A PCD16 T      | P                              |          |
| Windows Media Player            | A                                                                                                    | 101                   |                 | () () (reading ) | ~                              |          |
|                                 | * 21-22                                                                                                    | ダウンロード                | デスクトップ          |                  |                                |          |
| Windows PowerShell              | - 727F97 *                                                                                                    |                       |                 |                  |                                |          |
| Windows アクセサリ                   | 💪 OneDrive 🖈 🔛                                                                                                    | ドキュメント                | ビクチャ            |                  |                                |          |
| Windows 簡単操作                    | ×                                                                                                    | -1755                 |                 |                  |                                |          |
| Windows 2010-12                 | E05v x                                                                                                    | 277                   | し ミュージック        |                  |                                |          |
| 📜 Windows システム ツール              |                                                                                                    | とドライブ (2)             |                 |                  |                                |          |
| PC                              | Contraction of the local division of the local division of the loc | Windows (C)           | HP_TOOLS (D     | :)               |                                |          |
| 1/2370-7-                       |                                                                                                    | 空き領域 41.4 GB/115 GB   | 空き植城 1.98       | GB/1.99 GB       |                                |          |
|                                 |                                                                                                    | 00170                 |                 |                  | 1                              |          |
|                                 |                                                                                                    | (¥#I-ODATA)           |                 |                  |                                |          |
|                                 | ■ F201-97                                                                                                    | ±21810, 1013/00/00/06 |                 |                  |                                |          |
| 👻 🖉 920 २३-ジ <del>१</del> -     | 1 F#1X7F                                                                                                    |                       |                 |                  |                                |          |
| 🐵 🥄 🗾 ファイル名を指定して実行              | E 275v                                                                                                    |                       |                 |                  |                                |          |
| W Word 2016                     | ■ C74 b 53-597                                                                                                    |                       |                 |                  |                                |          |
|                                 | CONTRACTOR OF CONTRACTOR                                                                                                    |                       |                 | 100              | -                              |          |
| <ul> <li>E O に入力して検索</li> </ul> | Q 📃 🔁 🚺                                                                                                    | 🍋 🦛 🥒 🎯               | 🌀 🚮 関           | 🙇 😰 🔼            |                                |          |
|                                 |                                                                                                    |                       |                 |                  |                                |          |
| Colle                           | 2017/00/11 10:07                                                                                                    | 77/11 7411 8          |                 |                  |                                |          |
| Cells                           | 2017/09/11 10:07                                                                                                    | ファイル フォルター            |                 |                  |                                |          |
| Intel                           | 2017/08/31 18:06                                                                                                    | ファイル・フォルダー            |                 |                  |                                |          |
| Perflogs                        | 2017/03/19 6:03                                                                                                    | ファイル フォルダー            |                 |                  |                                |          |
| Program Fr                      | 2017/09/07 18:12                                                                                                    | ファイル フォルダー            |                 |                  |                                |          |
| Program File 16)                | _                                                                                                    | 2010/2002             |                 |                  |                                |          |
| ProgramData                     |                                                                                                    | 2016/0                | 7/27 15:53 ファイリ | レフォルダー           |                                |          |
| SWSETUP                         | 出産と育児                                                                                                    | 2016/0                | 9/05 14:47 ファイ) | レフォルダー           |                                |          |
| Temp                            | H29扶養控除申告書                                                                                                    | 2016/1                | 1/11 18:19 ファイ) | レフォルダー           |                                |          |
| Windows                         | 2最適給与                                                                                                    | 2016/1                | 1/29 13:36 ファイル | レフォルダー           |                                |          |
| Windows.old                     | Cells                                                                                                    | 2017/0                | 2/08 14:32 ファイル | レフォルター           |                                |          |
|                                 | ■ 最適給与                                                                                                    | 2017/0                | 8/04 10:05 ファイト | レノオルター           | NC 05 17                       |          |
| 社保提出代行                          | つりあけ着V824                                                                                                    | Cellsdrive.xlam       |                 | 2017/08/10 19:03 | Microsoft Excel 7              | 329 8    |
| 🔜 新しいフォルダー                      |                                                                                                    | CellsFontSetup.       | exe             | 2008/12/26 17:48 | アノリケーション                       | 308 1    |
| F5GCClp.exe                     | 11 台張                                                                                                    | CellsSupport.xla      | im              | 2017/08/29 10:19 | Microsoft Excel 7              | 166 }    |
| F5GCDialog.exe                  | Cells 紹与                                                                                                    | ChangeFile.xla        |                 | 2017/08/22 14:13 | Microsoft Excel 7              | 791      |
|                                 |                                                                                                    | UaAddin.xla           |                 | 2017/09/12 16:15 | Microsoft Excel J'             | 1,558    |
|                                 | III F5GCDialog.e                                                                                                    | daitvo.ico            |                 | 2008/06/03 10:21 | Niessen Fred 27                | 15 8     |
|                                 |                                                                                                    | 편] DaMenu.xls         |                 | 2017/09/01 14:33 | Microsoft Excel 97             | 904 1    |
|                                 |                                                                                                    | 回: Daivienucioseu     | puate.XIS       | 2011/07/21 10:33 | witcrosoft Excel 97            | 1 60     |
|                                 |                                                                                                    | g dotnettx.exe        |                 | 2011/0//14 10:24 | アフリリーンヨン<br>Missess & Eusel 27 | 22,960 H |
|                                 |                                                                                                    | egi dUptile.xis       |                 | 2008/11/21 17:14 | Wiedows //wife 7=              | 1081     |
|                                 |                                                                                                    | evernote.bat          |                 | 2016/06/30 10:06 | windows /\"> JP                | 11       |
|                                 |                                                                                                    | Mill tuyotukugen.xla  | 3               | 2016/03/30 14:03 | Microsoft Excel 27             | 55 1     |
|                                 |                                                                                                    |                       |                 | 2017/01/20 12:52 | Microsoft Excel 97             | 1 6171   |
|                                 |                                                                                                    | 21 ·                  |                 | 2010/12/05 17:27 | WIICTOSOTE EXCEL97             | 1,6171   |

 クライアントPC(子機)で、ス タートボタン→Windowsシステ ムツール→PCからサーバー(親 機PC)を開きます。

サーバー(親機PC)内の
 「Cells」フォルダ→「台帳」
 フォルダ→Excelファイル
 「DaMenu.xls」を開きます。

- ●「台帳」以外のショートカットアイコンの作成方法については、下記URLをご参照ください。 https://www.cells.co.jp/daityo-s/wp-content/uploads/manual/softugo.pdf
- 1の操作で、「セキュリティーの警告」が表示された場合の対処法は、17ページをご覧ください。

### 4. Windows10の場合の設定方法(2) ~ クライアントPC (子機) での設定について~

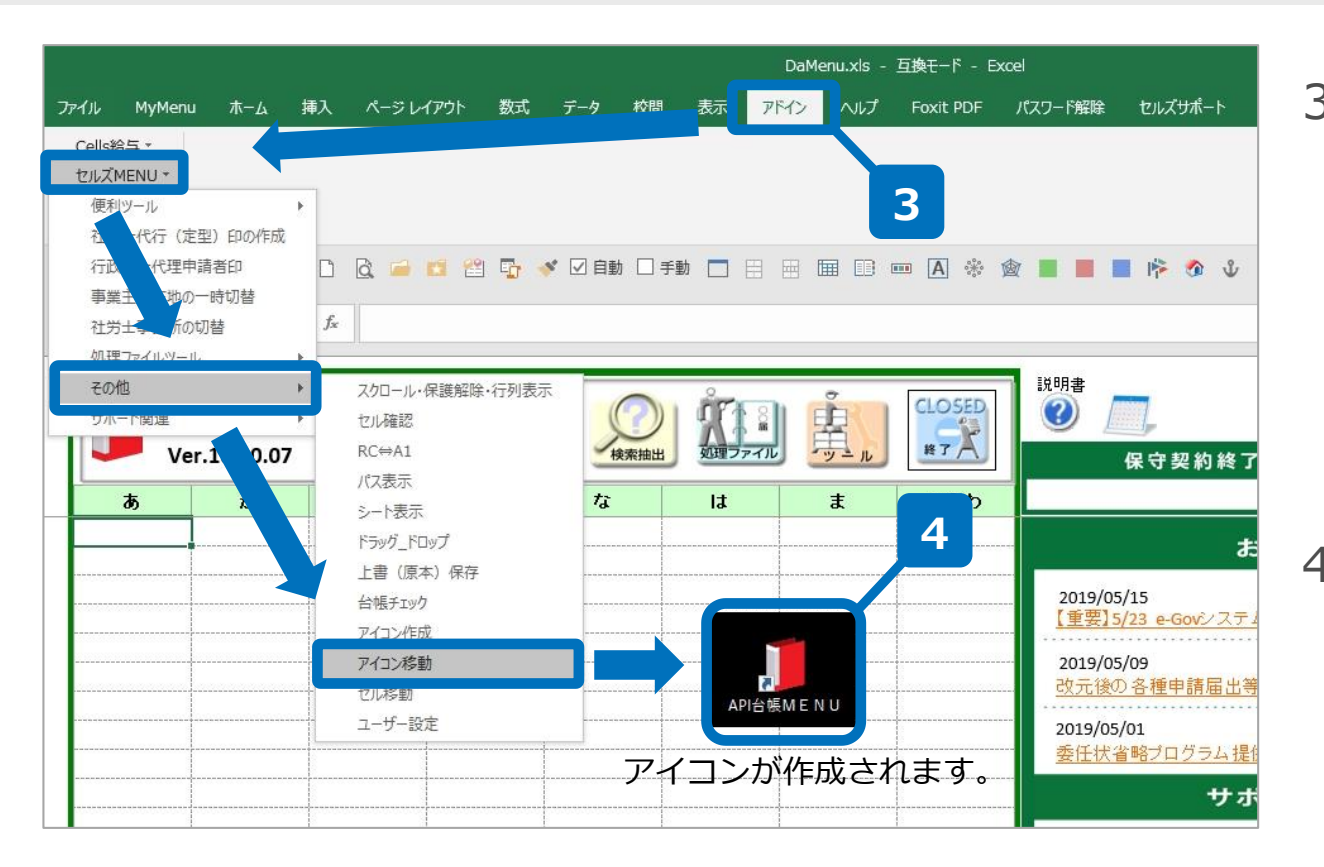

3. 台帳MENU画面が表示された ら、Excelメニューバーの 「アドイン」→「セルズ MENU」→「その他」→「ア イコン移動」の順にクリック します。

正常に終了するとデスクトップ面面に「台帳」アイコンが作成されます。「台帳」アイコンをダブルクリックして「台帳」が起動するかをご確認下さい。

● P 1 5 ~ P 1 6 の手順を台帳を使用するすべてのPCで行う必要があります。

#### 5. 「台帳」メニュー画面を開いても、各ボタンが機能しない場合

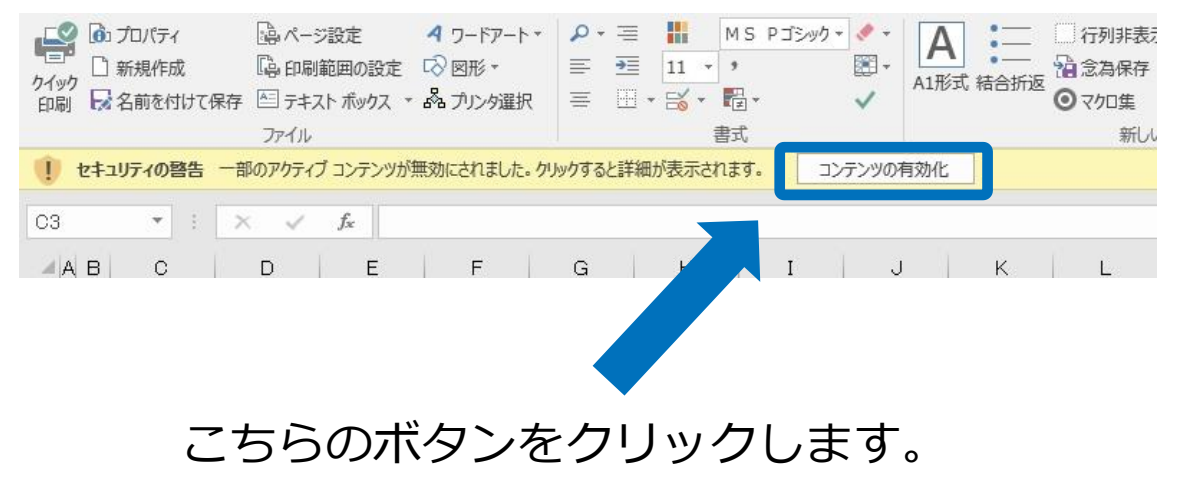

台帳のメニュー画面を起動しても、 各ボタンが機能しない場合は、 Excelメニューバーに「セキュリ ティの警告」が表示されている場 合があります。

この場合は、「コンテンツの有効 化」というボタンをクリックして いただくことで、各ボタンが機能 するようになります。

● 「コンテンツの有効化」ボタンをクリックしていただくと、次回から「台帳」を開くときは、「セキュリティの警告」 メッセージは表示されなくなる場合もあります。